### Opret en Nemkonto i Netbanken eller mobilbanken

| Log på - Velkommen Netbanken |  |
|------------------------------|--|
|                              |  |

### Mit 20

Log på med MitID

Log på med MitID

| Velkommen til den<br>Netbank | nye |
|------------------------------|-----|
| Hjælp                        | ~   |
| Kontakt os                   | ~   |
| Underskriv dokumenter        | ~   |
| Spær dit kort                | ~   |
| Sikkerhed i Netbanken        | ~   |

Log på Netbanken

Se også

Bliv kunde Book møde

Gode genveje

Log på <mark>netban</mark>k

Nyheder Find filial

Spær dit kort

investering

Spar op til pension

Kort

Ledige stillinger

Garantiformuen

Ofte stillede spørgsmål

Sikker kommunikation

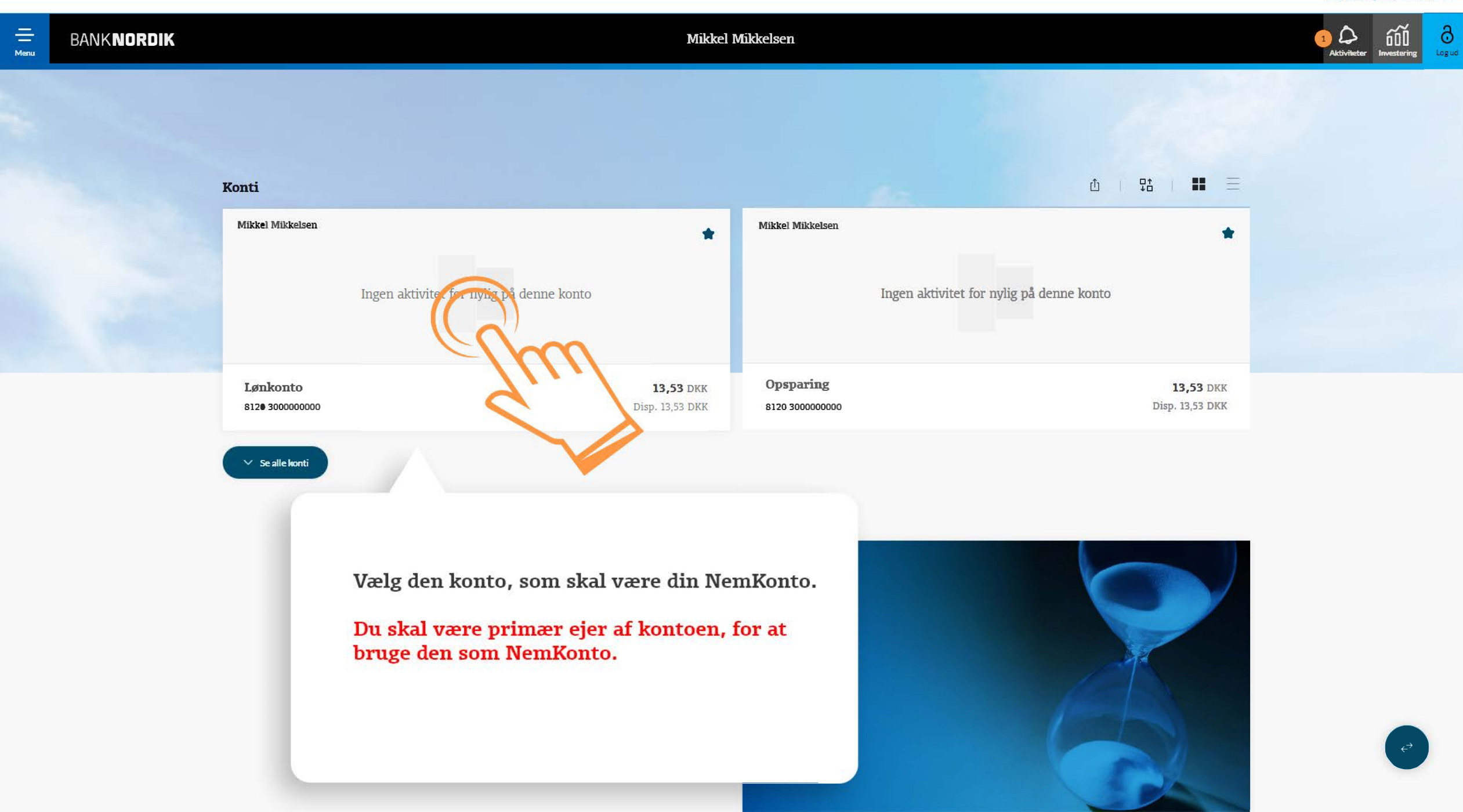

|   | BANKNORDIK                                             |                                          |         |                            | Aktiviteter                                              |
|---|--------------------------------------------------------|------------------------------------------|---------|----------------------------|----------------------------------------------------------|
| Ò | ★ Lønkonto ~<br>8120 300000000                         | ✓ Vis fremtidige betalinger              |         | Eksporter till     12,45 D | PDF                                                      |
|   | \begin{tabular}{ c c c c c c c c c c c c c c c c c c c |                                          | Q søg   |                            | Tryk på ikonet med de<br>tre prikker øverst til<br>bøire |
|   | DATO ÷ POSTERINGSTEKST ‡                               | TEKST FRA AFSENDER 🛊 OPRINDELIGT BELØB 🛊 | BELØB ‡ | SALDO                      | >                                                        |

Men

|               |                    |                                                         |                                                     |                                                |                                                                                                    | Gå til den gamle netbank | N        |
|---------------|--------------------|---------------------------------------------------------|-----------------------------------------------------|------------------------------------------------|----------------------------------------------------------------------------------------------------|--------------------------|----------|
| <u> </u>      | BANK <b>NORDIK</b> |                                                         |                                                     |                                                |                                                                                                    | 1 Aktiviteter            | <b>ð</b> |
| ``            |                    | 🖈 Lønkonto 🖂                                            | Kontodetaljer og vi<br>Lønkonto<br>8120 300000000   | llkår ×                                        | ① Eksporter til PDF :<br>12,45 DKK                                                                      |                          |          |
|               |                    | ☐ Idag 28/04/2023 → 28/04/2<br>DATO ; POSTERINGSTEKST ; | KONTOVILKÅR<br>Ejer<br>IBAN-Kontonummer             | Mikkel Mikkelsen<br>DK1234567890               | C Sog V · · · · · · · · · · · · · · · · · ·                                                             |                          |          |
| Kontooversigt |                    |                                                         | BIC-kode<br>Kontotype<br>Saldo<br>Disponibelt beløb | BANODKKK<br>Indlån<br>12,45 DKK<br>12,45 DKK   |                                                                                                    |                          |          |
|               |                    |                                                         | Kreditmaksimum<br>NemKonto<br>RENTESATSER           | 0,00 DKK                                       | /17                                                                                                    |                          |          |
|               |                    |                                                         | Indlånsrente<br>Berilget overtræksrente             | 0,000 %                                        | $\checkmark$                                                                                            |                          |          |
|               |                    |                                                         | Overtræksrente                                      | 00 //                                          |                                                                                                    |                          |          |
|               |                    |                                                         |                                                     | Kontodetalj<br>trykke på k                     | jer og vilkår vises, og du skal nu<br>mappen "NemKonto".                                                | e                        |          |
|               |                    |                                                         |                                                     | Bemærk at<br>konto som<br>blå og det v<br>den. | hvis du allerede har valgt denne<br>din NemKonto, vil knappen være<br>ril ikke være muligt at trykke på |                          |          |

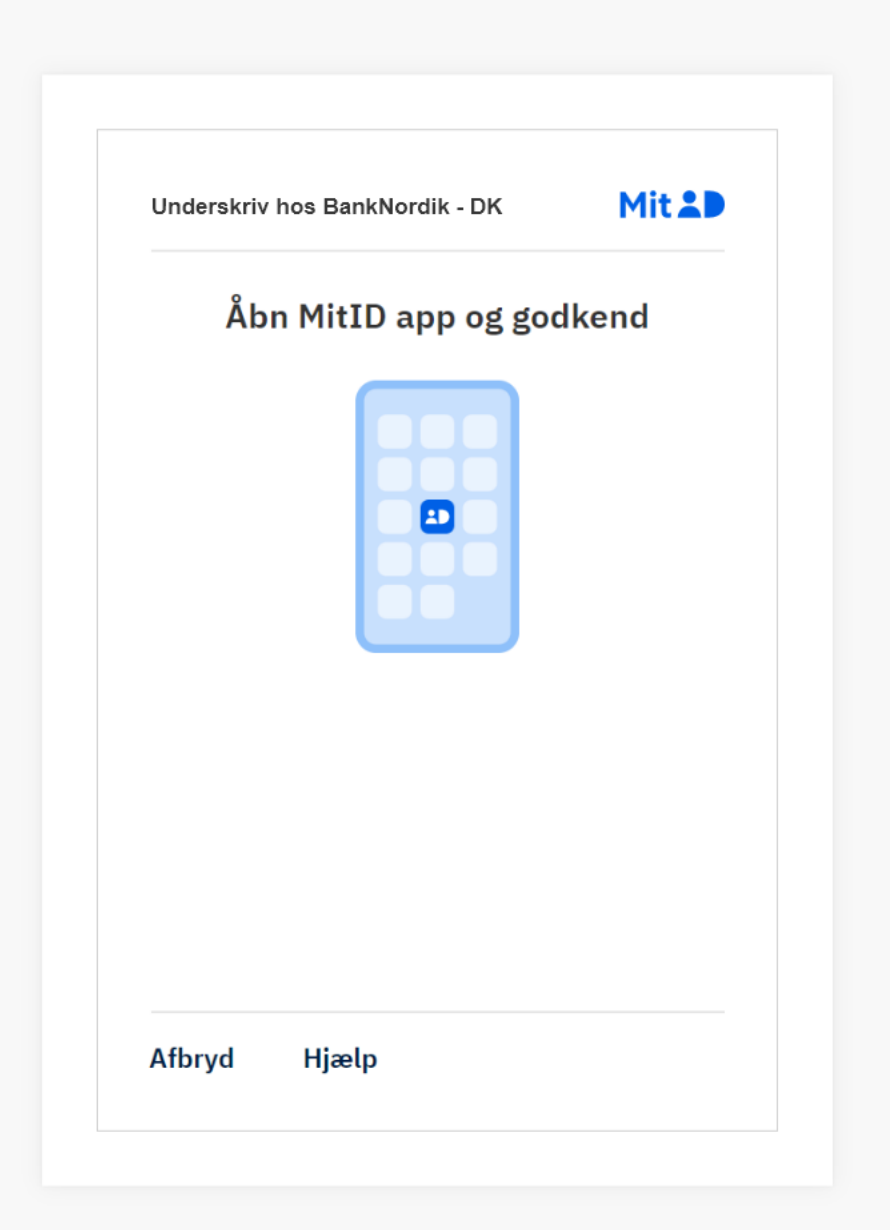

Du har valgt konto 8120 3000000000 som din NemKonto. Din konto vil være aktiv - som NemKonto - om senest 3 bankdage. Det betyder, at udbetalinger fra f.eks det offentlige fremover går ind på denne konto.

Bekræft tilmelding med MitID på din mobiltelefon.

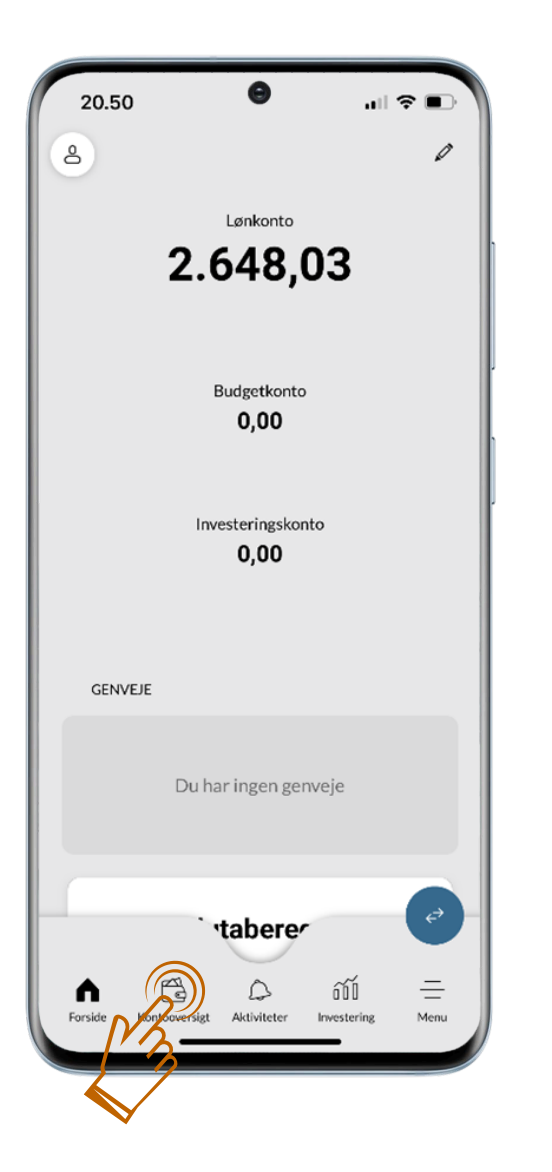

### Opret NemKonto i mobilbanken Log på Mobilbanken

01.

 $\checkmark$ 

Tryk på "Kontooversigt" og vælg den konto, som skal være din NemKonto

Du skal være primær ejer af kontoen, for at bruge den som NemKonto

| 20.50  Lønkonto 8129 100000000 2.648,03       |                    |
|-----------------------------------------------|--------------------|
| ✓ Vis fremtidige                              |                    |
| Marts 2023                                    |                    |
| Til 8129 100000000<br>02/05/2023              | -50,00<br>2.648,03 |
|                                               |                    |
| Forside Kontooversigt Aktiviteter Investering | —<br>Menu          |

| к                                 | ontodetaljer og v                             | ilkår $	imes$ |
|-----------------------------------|-----------------------------------------------|---------------|
|                                   | NemKonto<br><b>Lønkonto</b><br>8120 100000000 | o Jun         |
| Primær ejer<br><b>Vikkel Mikk</b> | KONTOVILKÅR                                   | •             |
| IBAN-Kontonun<br>8120 10000       | nmer<br>00000                                 |               |
| BIC-Kode<br>BANODKKK              |                                               |               |
| Kontotype<br>Lønkonto             |                                               |               |
| Saldo<br>2.648,03 DKH             | <                                             |               |
| Disponibel saldo<br>2.648,03 DKH  | o<br>≮                                        |               |
| Kreditmaksimur<br><b>0,00</b>     | m                                             |               |
|                                   | IKKE TILSKREVNE RENT                          | ER            |

## Opret NemKonto i mobilbanken NemKonto

#### 02.

 $\checkmark$ 

 $\checkmark$ 

Tryk på ikonet med de tre prikker øverst til højre

#### 03.

Vælg derefter ikonet med de tre prikker ved siden af kontonavnet

Hvis der står "NemKonto" over kontonavnet, er kontoen allerede tilmeldt som NemKonto.

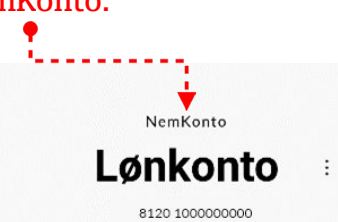

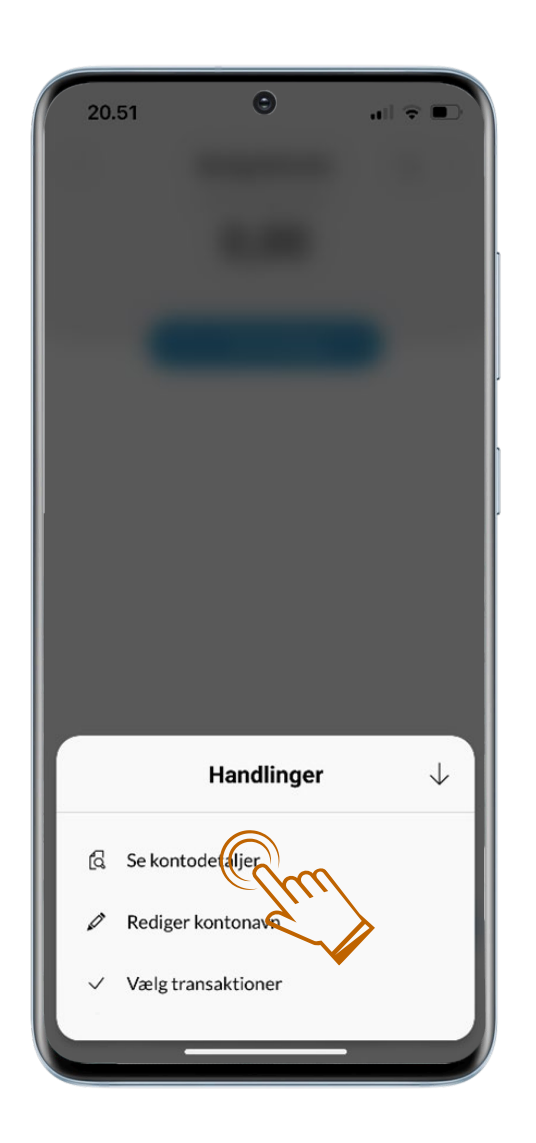

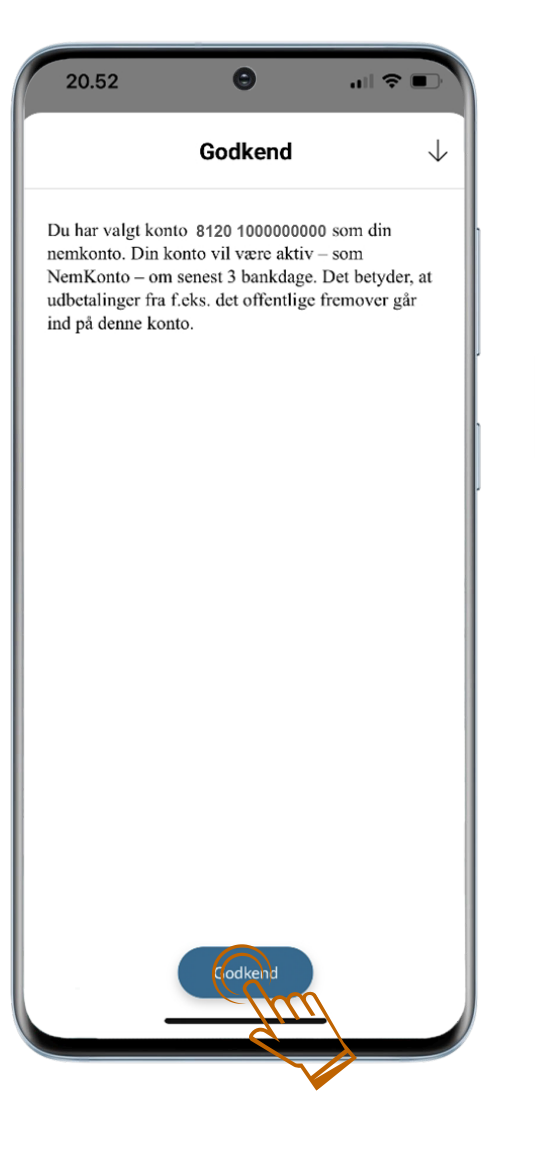

## Opret NemKonto i mobilbanken NemKonto

#### 04.

 $\checkmark$ 

 $\checkmark$ 

Vælg derefter "Se kontodetaljer" i billedet, som kommer frem

05.

Bekræft tilmelding med MitID på din mobiltelefon.

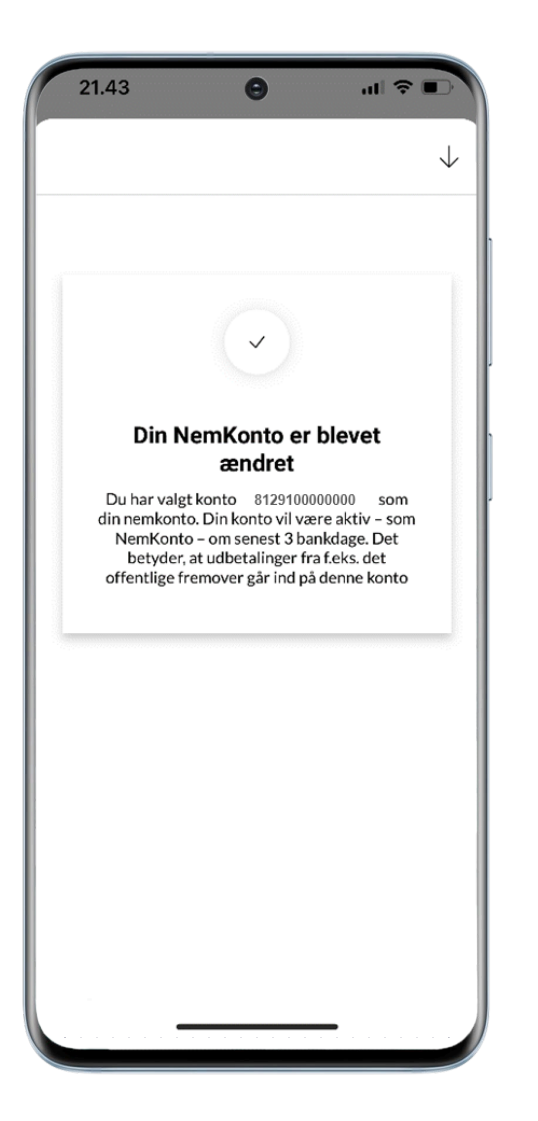

# Opret NemKonto i mobilbanken NemKonto

06.

~

Bekræftelse på at Nemkonto er tilmeldt.